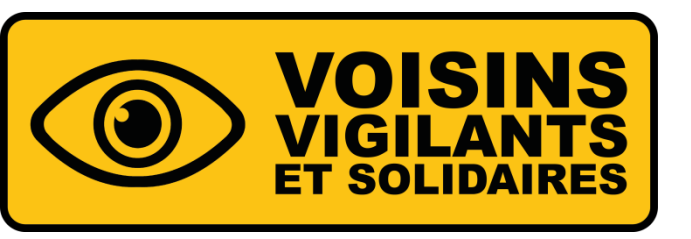

1

# VOISINS VIGILANTS ET SOLIDAIRES® PRÉSENTATION DU DISPOSITIF

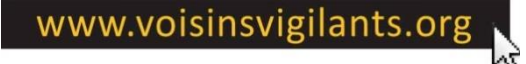

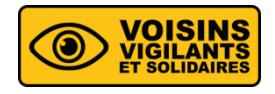

#### **CENTRE D'AIDE**

 Si vous rencontrez un problème ou vous avez tout simplement une question ? Accédez à la rubrique centre d'aide.

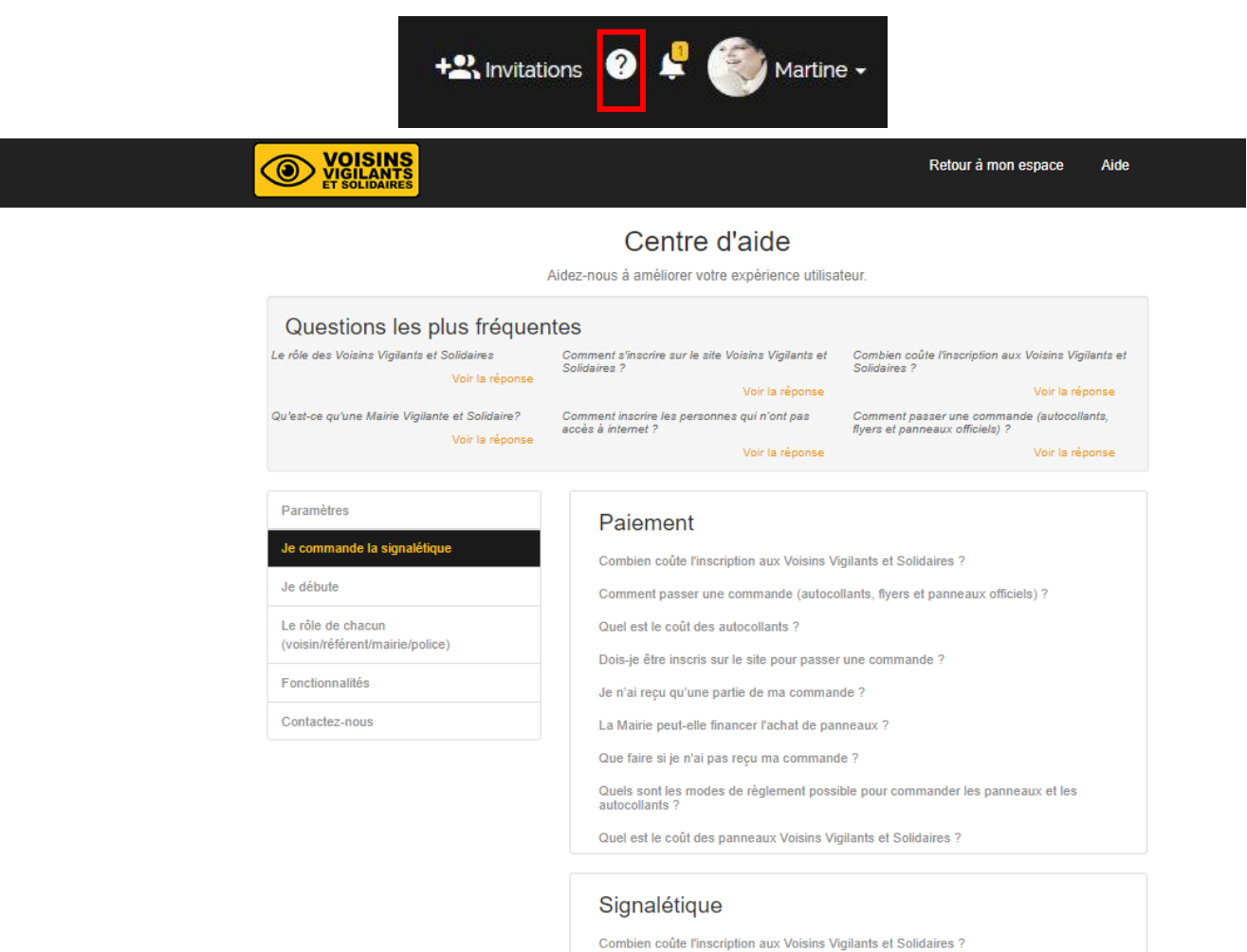

Comment choisir mon panneau ?

Comment installer les panneaux ?

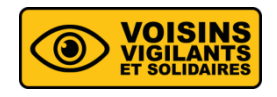

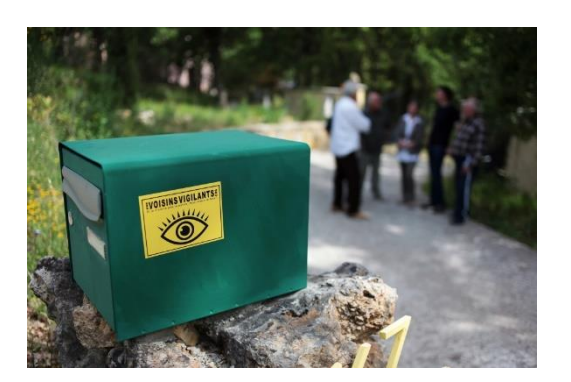

Voisinsvigilants.org met en relation les habitants pour lutter contre les cambriolages en recréant du lien social avec ses voisins, au travers de la plateforme de communication.

Baisse des cambriolages et liens recréés 

Une plateforme de communication 

### Convivialité

**G**Sécurité

### **Bienveillance**

3

1 000 000

Voisins Vigilants et Solidaires

**-20% à -40%** de cambriolages

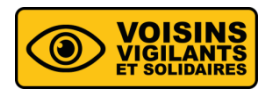

Si on constate un fait suspect (camionnette en repérage, faux démarcheur, tentative de cambriolage...) en tant que Voisins Vigilants on se sert de la plateforme ou du téléphone portable (application ou SMS) pour prévenir les habitants du quartier, mais aussi la Mairie et la Police Municipale (si ils sont utilisateur du dispositif).

Et tout cela gratuitement !

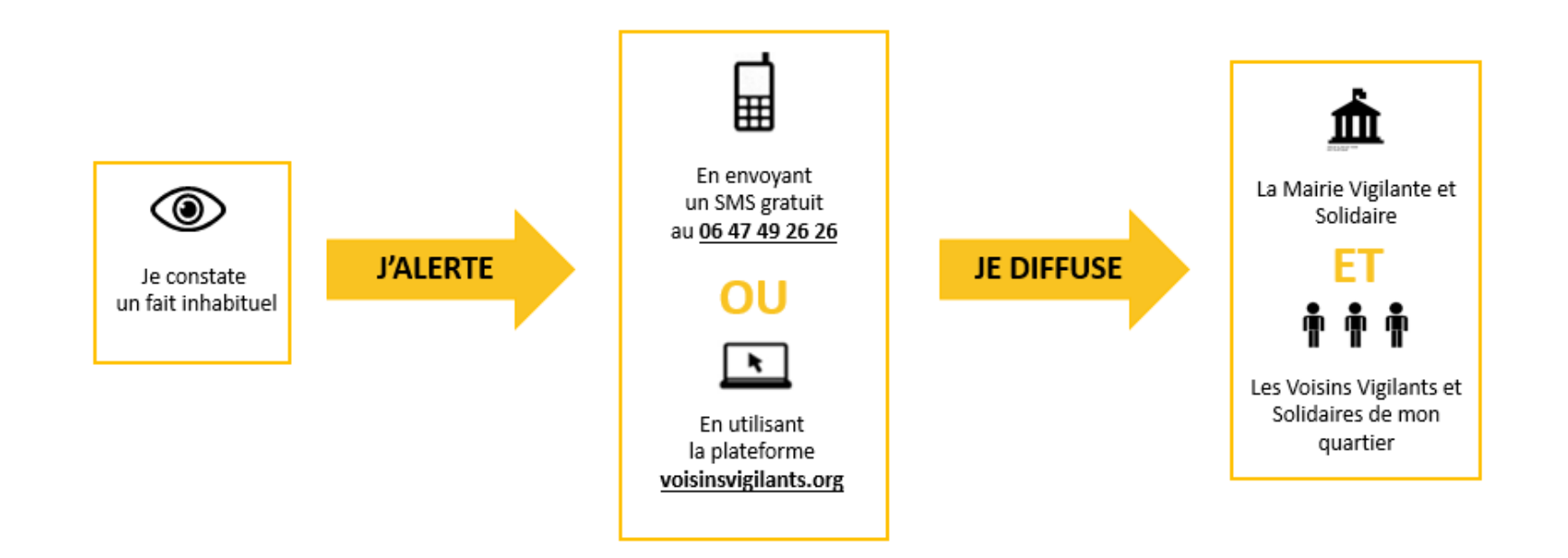

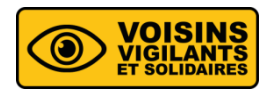

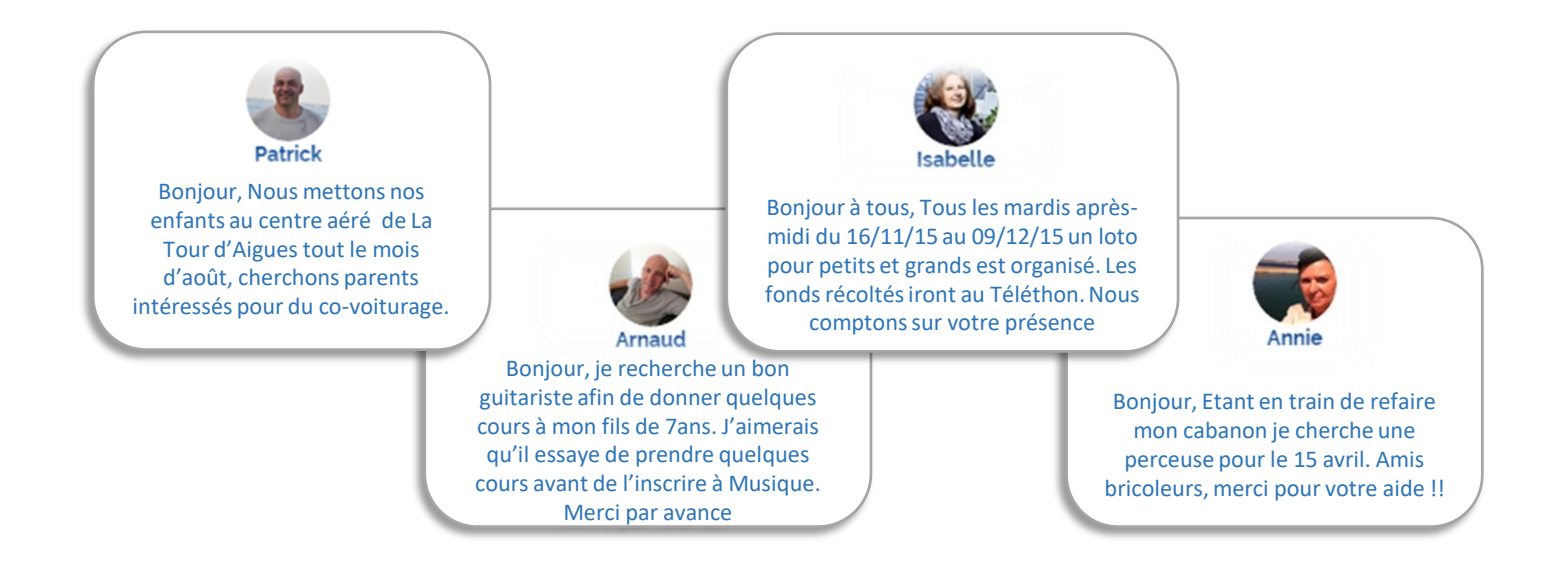

#### Sur mon interface je peux :

- Poster une annonce dans la Gazette pour trouver un co-voiturage de proximité, organiser la Fête des voisins, signaler que j'ai perdu mon chat...
- Utiliser la **Messagerie privée** pour communiquer par exemple mon absence à l'un de mes voisins et lui demander de veiller sur mon habitation.

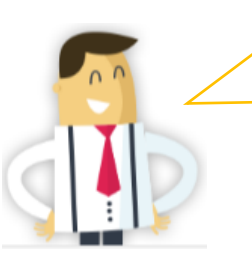

Devenir Voisin Vigilant et Solidaire, c'est aller vers l'autre et créer de véritables liens de voisinage. Apprendre à se connaître, communiquer, échanger... Grâce aux outils de la plateforme.

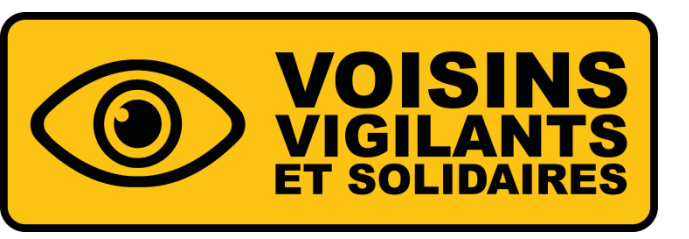

# COMMENT REJOINDRE LE DISOSITIF ? INSCRIPTION

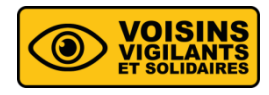

- Rendez vous sur le site <u>www.voisinsvigilants.org</u>
- Saisissez votre adresse postale et votre email

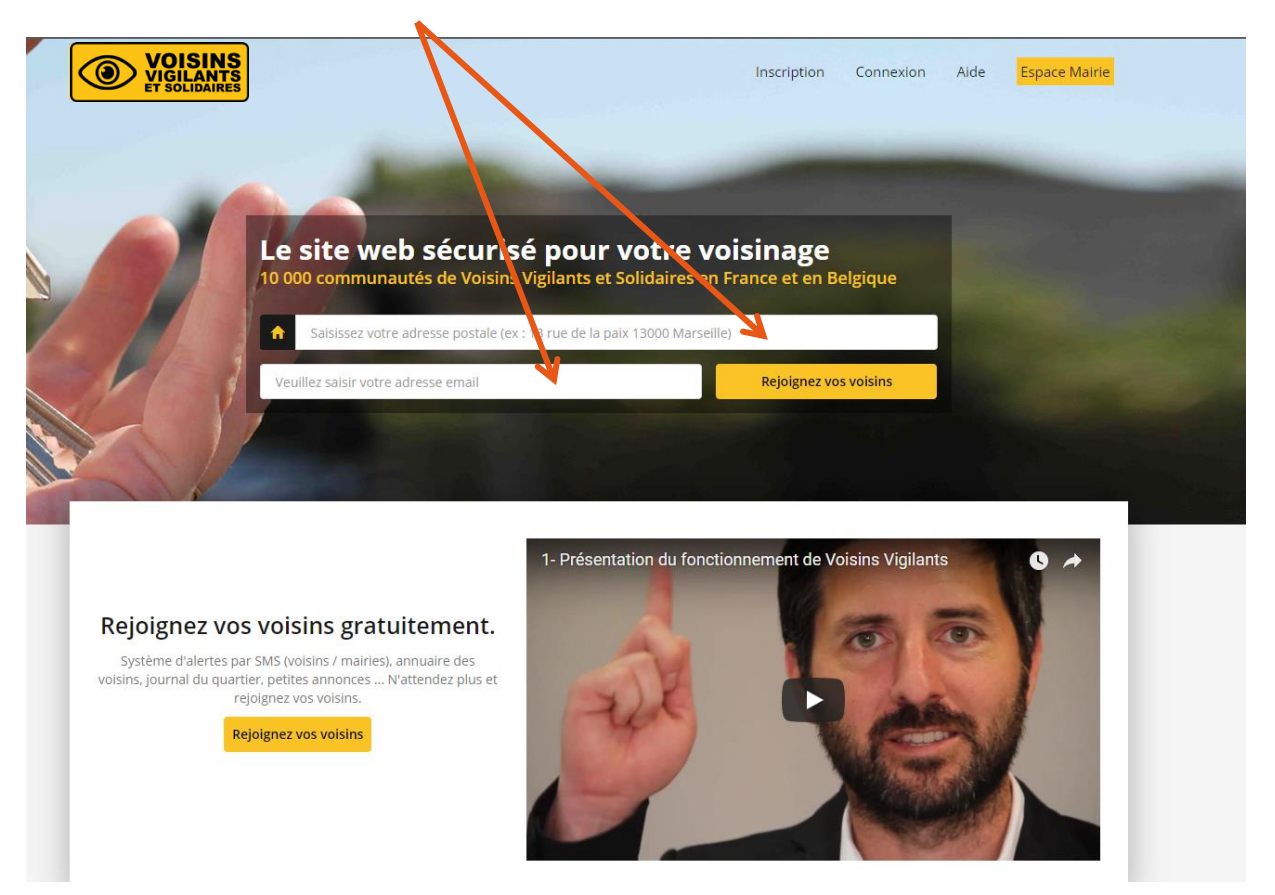

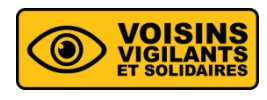

### **POSITION DE VOTRE DOMICILE**

- Vérifiez votre adresse postale et positionnez\* si nécessaire le marqueur sur votre domicile
- Cliquez sur « Valider la position de mon domicile »

\*Déplacer le marqueur en maintenant le bouton de la souris

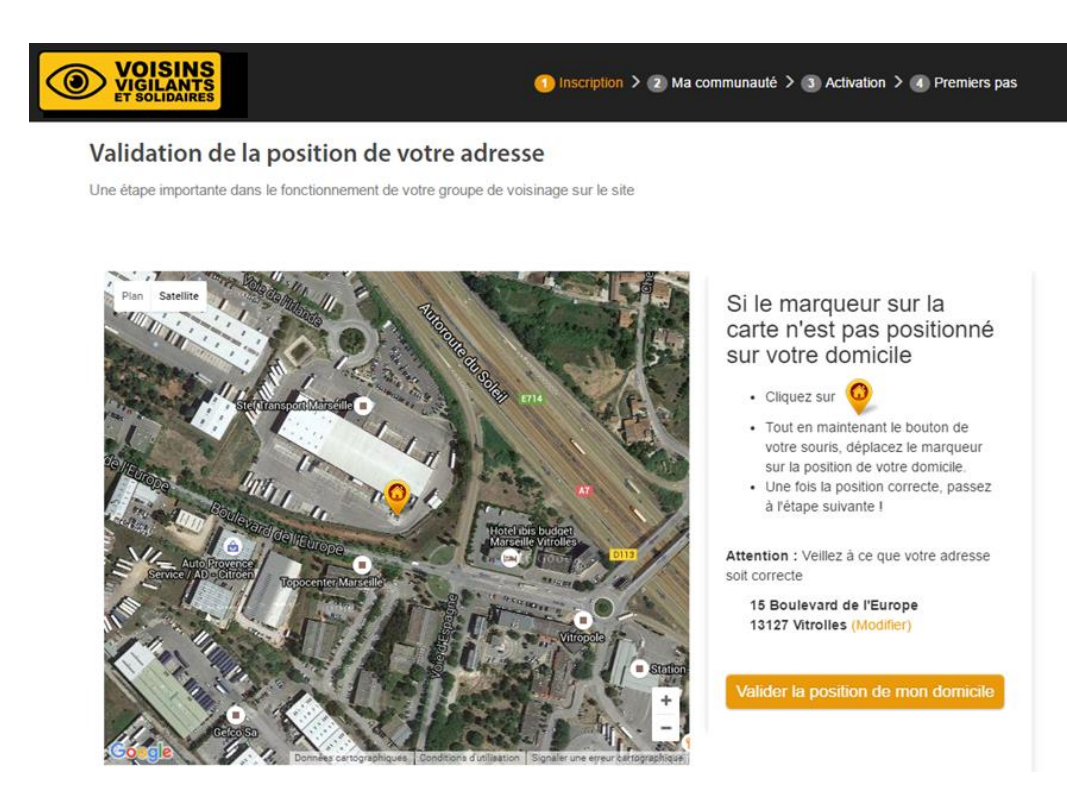

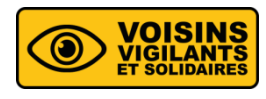

#### VALIDATION DE LA POSITION DE VOTRE DOMICILE

Confirmez la position du marqueur sur votre domicile

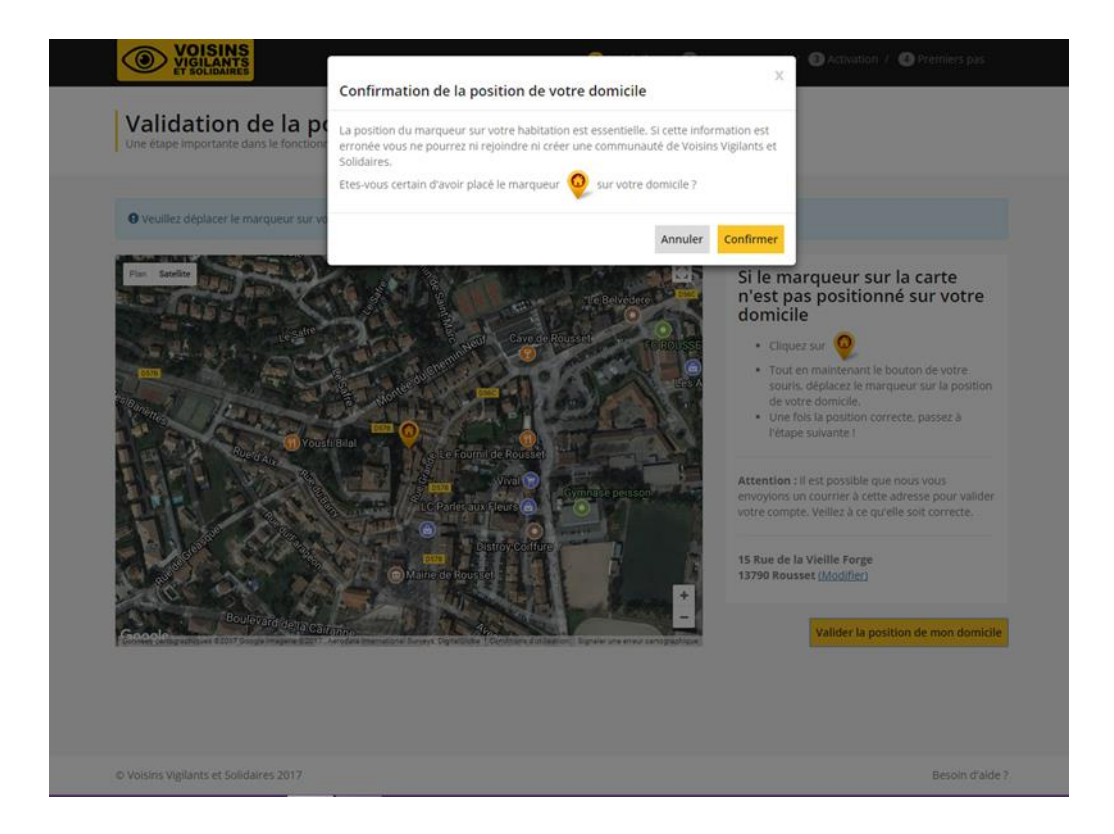

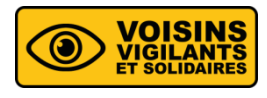

#### FORMULAIRE D'INSCRIPTION

Remplissez un court formulaire d'inscription

| Prénom                                                                                                  | Nom                                                                                                    |                                                                                                    |
|----------------------------------------------------------------------------------------------------|----------------------------------------------------------------------------------------------------|----------------------------------------------------------------------------------------------------|
| Benjamin                                                                                                | Malin                                                                                                    | Qu'est ce que Voisins Vigilants                                                                                                    |
| Adresse email                                                                                           |                                                                                                    | GRATUIT                                                                                                    |
| ml+17@voisinsvigilants.org                                                                              |                                                                                                    | 200%                                                                                                    |
| Mot de passe                                                                                            | Confirmation mot de passe                                                                                                    | Un site web et une appli                                                                                                    |
|                                                                                                    |                                                                                                    | mobile qui révolutionnent les                                                                                                    |
| Votre mot de passe doit comporter au moins 6 car                                                        | actères.                                                                                                    |                                                                                                    |
| Téléphone portable (ex:06 12 34 56 78)                                                                  | Téléphone fixe (ex:01 23 45 67 89)                                                                                                    | TEL                                                                                                    |
| ■ • 06 00 00 00 00                                                                                      | ■ 04 00 00 00 00                                                                                                    |                                                                                                    |
| Vous recevrez gratuitement les alertes par SMS su<br>numéro à votre voisinage. Si vous n'avez pas de té | r ce numéro de téléphone. Vous aurez le choix de masquer votre<br>éphone mobile, veuillez saisir votre numéro de téléphone fixe.<br><b>Utilisation</b> | Avec 200 nouveaux inscrits/jour, Voisins<br>vigilants c'est l'outil de référence pour<br>mieux vivre dans son quartier<br>• • • • • |

6

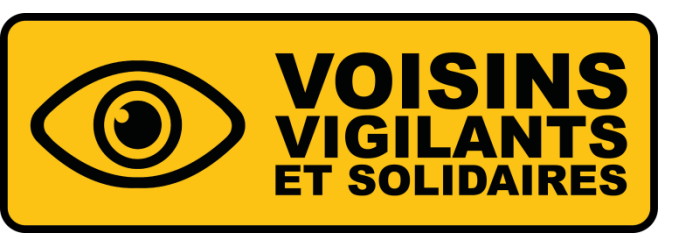

# **COMMENT REJOINDRE UNE COMMUNAUTÉ ?**

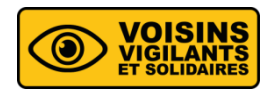

Cas numéro 1 : Adhésion automatique

Si la saisie de votre adresse permet d'identifier que votre domicile se situe au sein d'une communauté déjà existante (comme sur l'image ci-dessous), vous y serez automatiquement rattaché, et vous pourrez passer directement à la validation du compte.

| Félicitations !         Nous avons trouvé une communauté près de votre domicile         Les 2 Voisins Vigilants et Solidaires de la communauté "street watcher" sont prêts à vous accueillir !         Vous êtes sur le point de finaliser votre inscription. N'oubliez pas de renseigner votre profil pour que vos voisins apprennent à vous connaître!         Passez à l'étape sulvante |                                                                                                    |
|----------------------------------------------------------------------------------------------------|----------------------------------------------------------------------------------------------------|
| Les 2 Voisins Vigilants et Solidaires de la communauté <b>"street watcher"</b> sont prêts à<br>vous accueillir !<br>Vous êtes sur le point de finaliser votre inscription. N'oubliez pas de renseigner votre<br>profil pour que vos voisins apprennent à vous connaître!<br>Passez à l'étape suivante                                                                                      |                                                                                                    |
|                                                                                                    | Griffon<br>Griffon<br>Gri |
|                                                                                                    | Leantet I Map to 1697-2014 HERE                                                                                                    |
|                                                                                                    |                                                                                                    |

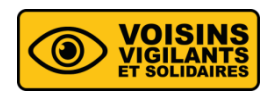

Cas numéro 2 : Votre adresse ne se trouve pas au sein d'une communauté.

- Vous êtes arrivé sur cette étape car votre domicile ne se situe pas au sein des délimitations d'une communauté déjà existante. Cependant, il se peut qu'il y ait une communauté proche de chez vous.
- Sur l'image satellite, il apparaît des zones rouges correspondant aux communautés environnantes.
   Pour connaitre le nom de la communauté à laquelle vous devez adhérer, cliquez sur une des zones rouges et choisissez la plus proche.
- Pour formuler votre demande d'adhésion à la communauté choisie, cliquez sur le lien en bas à droite « Consulter la liste des communautés déjà créées dans votre ville ».

Délimitez votre communauté de Voisins Vigilants et Solidaires Les prochains inscrits dont l'adresse se trouve dans cette délimitation rejoindront automatiquement votre communauté

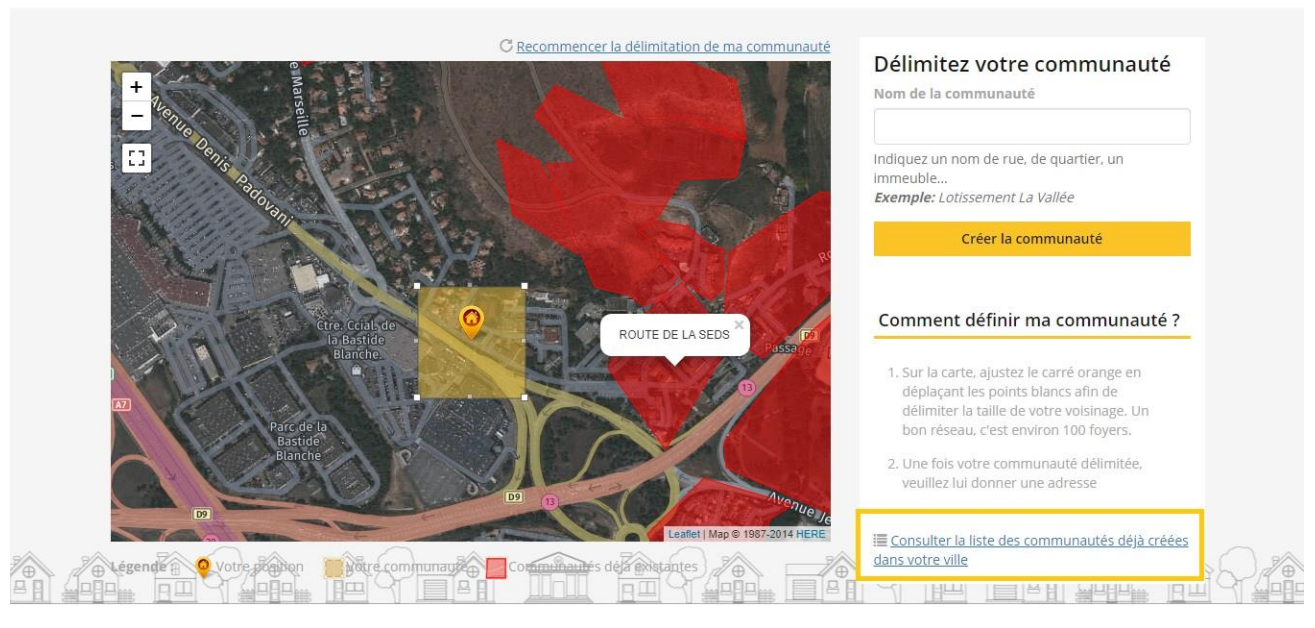

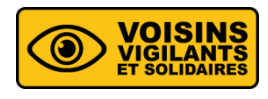

 Dans la liste des communautés qui vous est proposée, repérez la communauté que vous souhaitez intégrer puis cliquez sur le bouton « Rejoindre ».

| VOISINS<br>VIGILANTS<br>ET SOLIDAIRES                                                             | 1 Inscription / 2 Ma communauté / 3 Activ            | vation / (4) Premiers pas |
|---------------------------------------------------------------------------------------------------|------------------------------------------------------|---------------------------|
| Sélectionnez une communaut<br>Si une communauté existe près de chez vous rejoignez la, sinor      | uté à proximité de chez vous                         |                           |
| Comment rejoindre une communauté?<br>Choisissez une communauté dans la liste des communautés à pr | oximité de votre domicile puis cliquez sur rejoindre |                           |
| Nom de la communauté                                                                              | Adresse                                              |                           |
| ROUTE DE LA SEDS                                                                                  | route de la seds                                     | Rejoindre                 |
| RESIDENCE LA PINEDE DU GRIFFON                                                                    | 23A ALLEE ALBERT EINSTEIN                            | Rejoindre                 |
| street watcher                                                                                    | street watcher                                       | Rejoindre                 |
| Royal                                                                                             | Royal                                                | Rejoindre                 |
| Rue des frères Carli                                                                              | Rue des frères Carli                                 | Rejoindre                 |
| Les pergolas vitrolles                                                                            | Les pergolas vitrolles                               | Rejoindre                 |
| Arbois                                                                                            | Arbois                                               | Rejoindre                 |

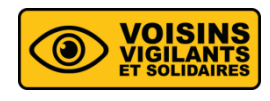

Cas numéro 3 : Création de communauté

- Aucune zone rouge n'apparaît, il n'y a donc pas de communauté autour de chez vous, vous devez en créer une.
- Donnez lui un nom dans le champ de texte « Nom de la communauté ». Essayez de donner à votre communauté un nom le plus précis possible (nom de la rue, du lotissement, etc...).
- Puis cliquez sur le bouton « Créer la communauté ».

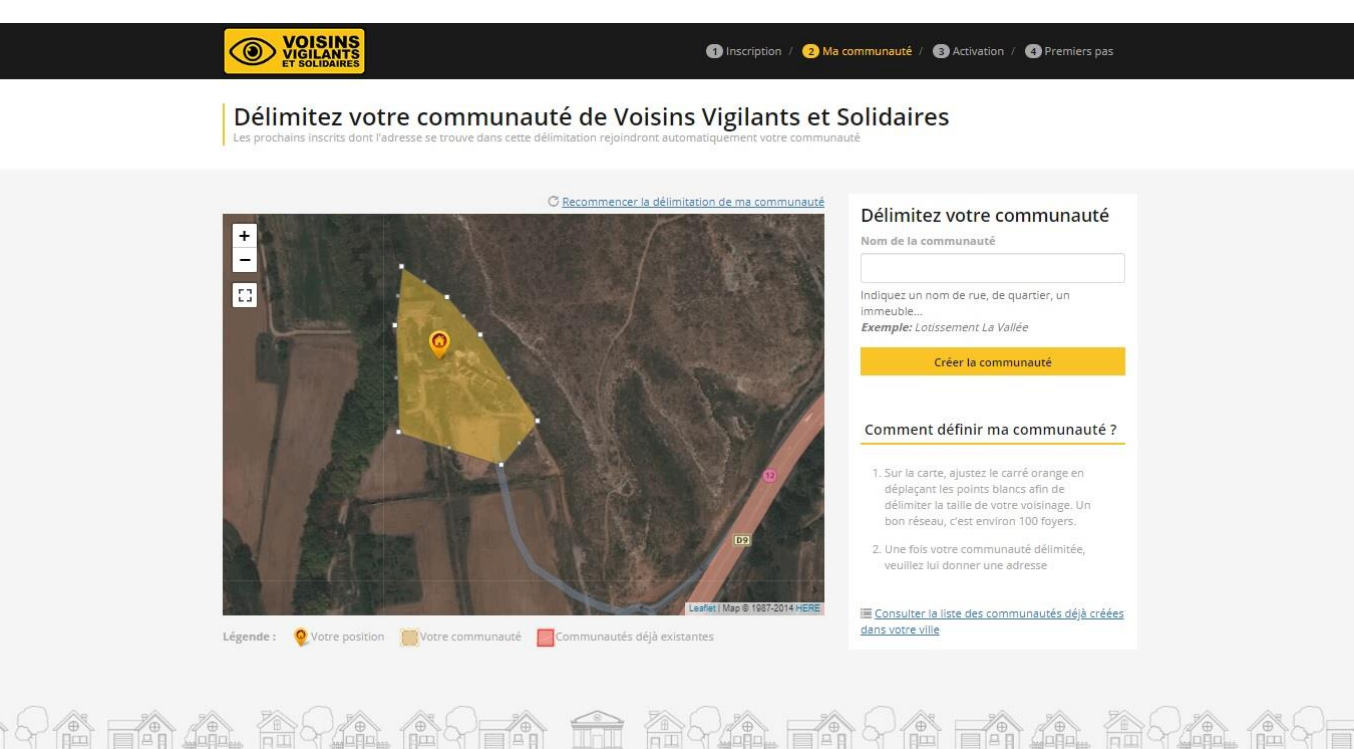

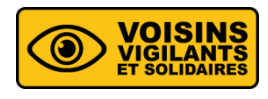

- On vous demandera alors si vous souhaitez devenir le référent de la communauté, cliquez sur « oui » ou sur « non ».
- Il peut y avoir plusieurs référents dans une même communauté.

| VIGILANTS<br>ET SOLIDAIRES                                                                                                    | Inscription / 2 Ma communauté / 3 Activation / 3 Premiers pas |
|----------------------------------------------------------------------------------------------------|---------------------------------------------------------------|
| Souhaitez-vous être le référent de votre<br>Celle-ci à besoin d'un référent pour bien fonctionner.                               | e communauté ?                                                |
| <section-header><image/><image/><section-header><section-header><text></text></section-header></section-header></section-header> | eins, de<br>de la                                             |

16

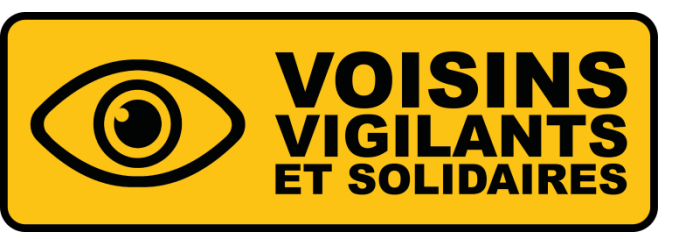

# COMMENT VALIDER MON COMPTE ? ACTIVATION

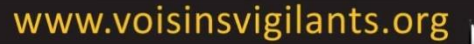

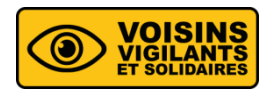

Cas numéro 1 : Votre communauté est en validation par l'équipe Voisins Vigilants et Solidaires

La géolocalisation est le moyen le plus simple et le plus rapide pour activer votre compte. Cliquez sur le bouton "Géolocaliser mon adresse IP " en bas à gauche.

| VOISINS<br>VIGILANTS<br>ET SOLIDAIRES                                                                                                    | 1 Inscription / 2 Ma communauté / 3 Activation / 4 Premiers pas                                                                                                    |
|----------------------------------------------------------------------------------------------------|----------------------------------------------------------------------------------------------------|
| Veuillez activer votre compte<br>L'activation de votre compte, permet de garantir votre identité auprès de vos voisins                                                                                                    | 1                                                                                                    |
| Validation de votre adresse<br>La validation de votre adresse est indispensable pour garantir la sécurité de votre com<br>Pour ce faire, 2 solutions s'offrent à vous, la géolocalisaiton ou le justificatif de domicili         | munauté de Voisins Vigilants et Solidaires.<br>2.                                                                                                    |
| Géolocalisation                                                                                                    | Justificatif de domicile                                                                                                    |
| La géolocalisation permet d'établir une correspondance entre vos données GPS et<br>l'adresse postale saisie dans le formulaire d'inscription. Pour fonctionner, la<br>géolocalisation doit être effectuée depuis votre domicile. | Récupérer en ligne Grâce à notre partenaire MiTrust, plus besoin de l'habituel justificatif : validez gratuitement, immédiatement et de façon sécurisé votre adresse en quelques clics.                                                                      |
| Geolocaliser mon adresse in                                                                                                    | e Envoyer un justificatif de domicile de moins de 3 mois                                                                                                    |
|                                                                                                    | Afin de valider votre adresse, vous pouvez nous transmettre un justificatif de<br>domicile de moins de 3 mois (ex: facture d'électricité, de téléphone fixe ou portable,<br>d'eau ou de gaz). Une fois la validation effectuée, nous détruirons ce document. |
|                                                                                                    | Activer mon compte                                                                                                    |
|                                                                                                    |                                                                                                    |

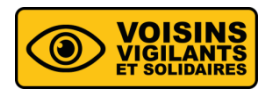

 Si celle-ci ne fonctionne pas, vous verrez apparaître un message d'erreur. Nous vous invitons dans ce cas, à sélectionner une des deux options sur la droite : l'activation par notre partenaire sécurisé « MiTrust » ou l'envoi d'un justificatif de domicile de moins de 3 mois.

| Veuillez activer votre compte                                                                                                    |                                                                                                    |
|----------------------------------------------------------------------------------------------------|----------------------------------------------------------------------------------------------------|
| L'activation de votre compte, permet de garantir votre identité auprès de vos voisins                                                                              | d.                                                                                                    |
| Validation de votre adresse                                                                                                    |                                                                                                    |
| La validation de votre adresse est indispensable pour garantir la sécurité de votre com                                                                            | munauté de Voisins Vigilants et Solidaires.                                                                                                    |
| Pour ce faire, 2 solutions s'offrent à vous, la géolocalisaiton ou le justificatif de domicil                                                                      | ε.                                                                                                    |
| Géolocalisation                                                                                                    | Justificatif de domicile                                                                                                    |
| La géolocalisation permet d'établir une correspondance entre vos données GPS et<br>l'adresse postale saisie dans le formulaire d'inscription. Pour fonctionner, la | Récupérer en ligne                                                                                                    |
| géolocalisation doit être effectuée depuis votre domicile.                                                                                                    | Grâce à notre partenaire MiTrust, plus besoin de l'habituel justificatif :                                                                                                 |
|                                                                                                    | validez gratuitement, immédiatement et de façon sécurisé votre adresse en quelques clics. MTRUST                                                                           |
| Geolocaliser mon adresse IP                                                                                                    | Envoyer un justificatif de domicile de moins de 3 mois                                                                                                    |
| La position GPS de votre ordinateur ne correspond pas l'adresse indiquée lors                                                                                      | Afin de valider votre adresse, vous pouvez nous transmettre un justificatif de                                                                                             |
| de votre inscription. Nous ne pouvons valider votre inscription pour le moment.                                                                                    | domicile de moins de 3 mois (ex: facture d'électricité, de téléphone fixe ou portable,<br>d'eau ou de gaz). Une fois la validation effectuée, nous détruirons ce document. |
| <ul> <li>Stods netes pas chez vous, recommencez la manipulation lorsque vous<br/>serez à votre domicile</li> </ul>                                                 |                                                                                                    |
| <ul> <li>Si vous êtes chez vous, la mauvaise géolocalisation vient de votre<br/>connexion internet essayez de finaliser votre inscription depuis votre</li> </ul>  | Activer mon compte                                                                                                    |
| smartphone (vous allez recevoir ce soir un mail, vous n'aurez qu'à cliquer                                                                                         |                                                                                                    |
| Si cela ne fonctionne toujours pas, ce n'est pas grave. Nous allons durant                                                                                         |                                                                                                    |
| les 72 prochaines heures essayer de contrôler votre adresse grâce à<br>d'autres outils.                                                                            |                                                                                                    |
|                                                                                                    |                                                                                                    |

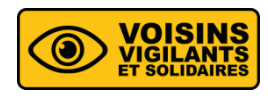

### Cas numéro 2 : Votre communauté est en validation par le référent

- Votre demande d'adhésion a été envoyée au référent de la communauté. Une fois votre demande acceptée par le référent, votre compte sera activé. Vous aurez alors accès à toutes les fonctionnalités du site.
- Si votre demande d'adhésion n'est pas traitée dans un délai de 15 jours, il est possible de faire une demande à notre service support.

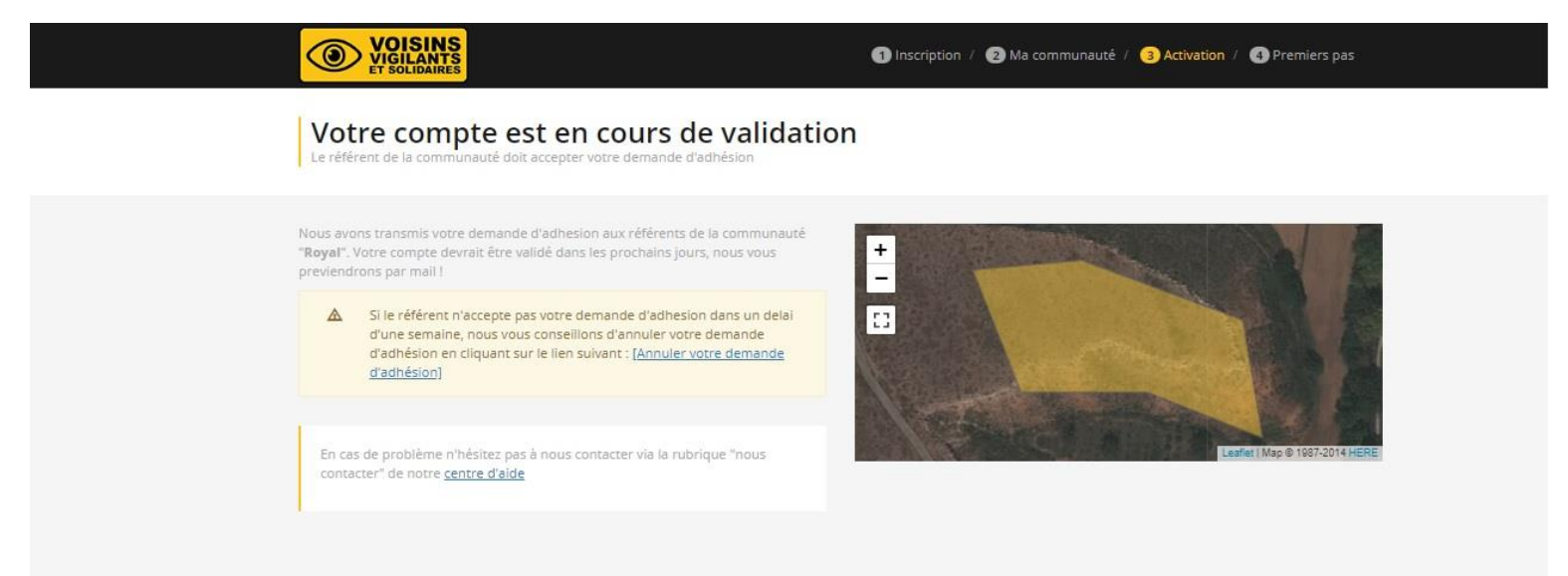

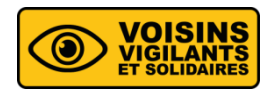

#### Cas numéro 3 : Votre communauté est en validation par la mairie

 Votre demande d'adhésion est envoyée directement à votre municipalité. Une fois votre demande acceptée par un agent de la mairie, votre compte sera activé. Vous aurez alors accès à toutes les fonctionnalités du site.

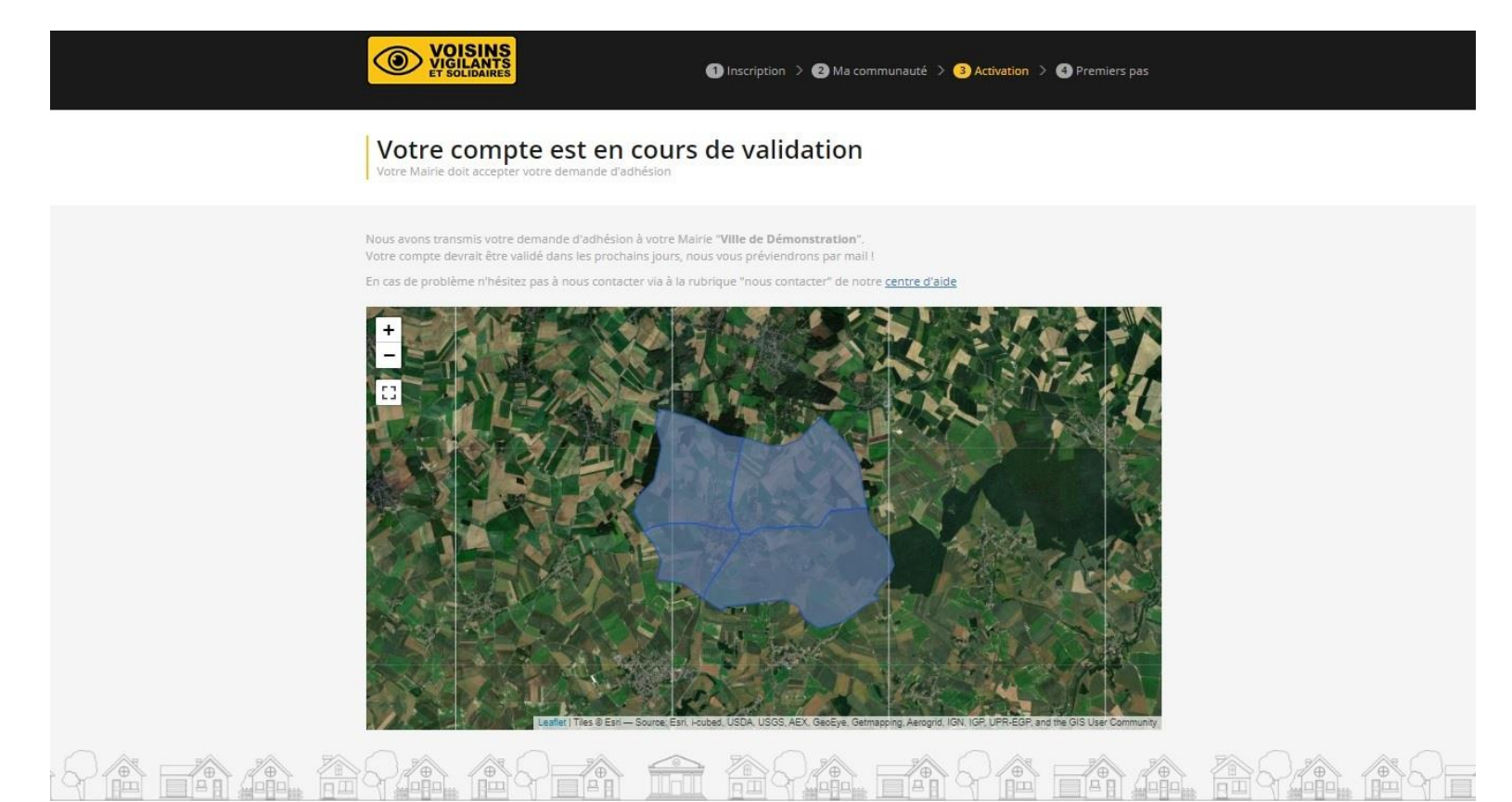

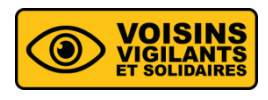

- Votre compte est désormais actif ! Félicitations et bienvenue : vous pouvez dès maintenant, utiliser la plateforme !
- Vous allez recevoir un e-mail de notre part afin de vous accompagner dans le développement du dispositif.

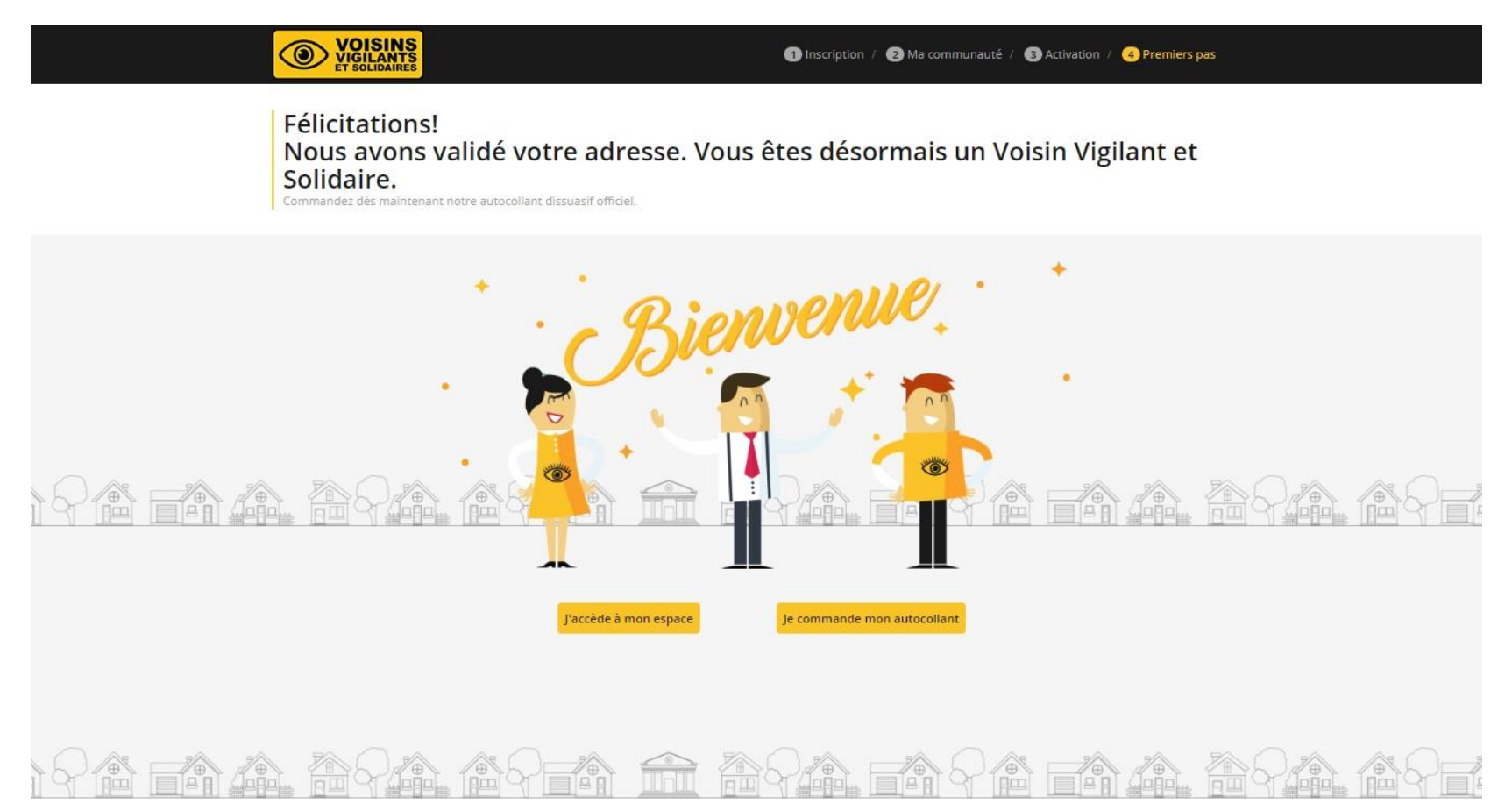

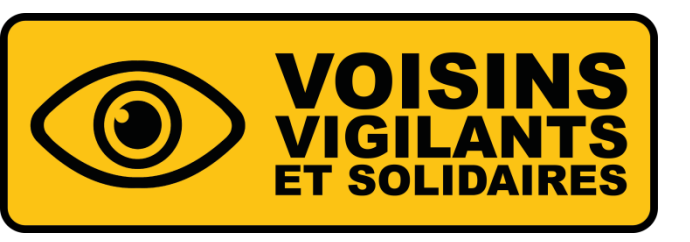

# QUELLES SONT LES PRINCIPALES FONCTIONNALITÉS ? VOTRE ESPACE PERSONNEL

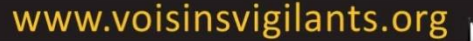

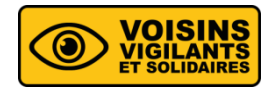

ACCUEIL

#### **VOTRE ESPACE PERSONNEL**

Accédez à votre plateforme Voisins Vigilants et Solidaires en vous connectant avec vos identifiants.

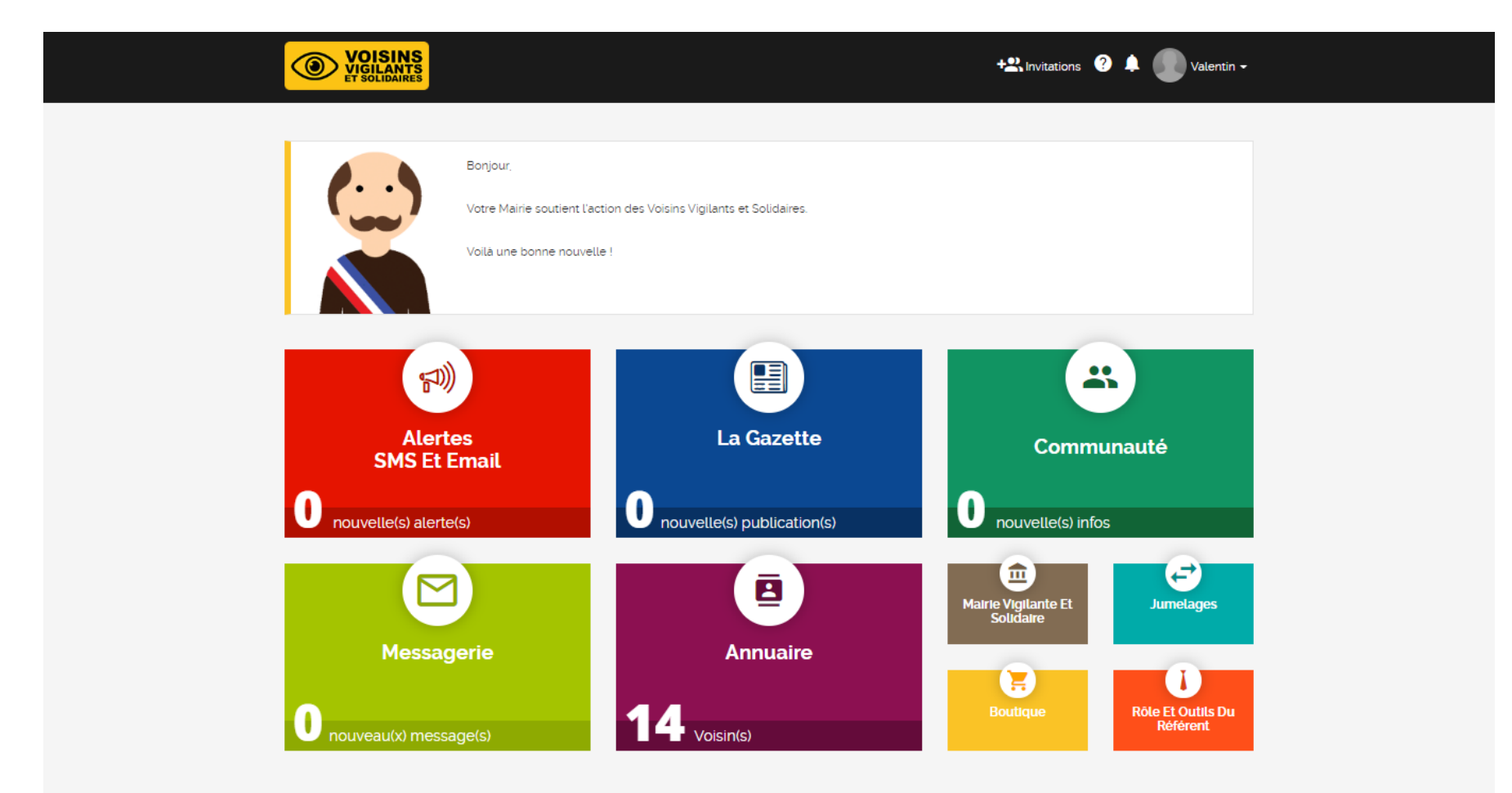

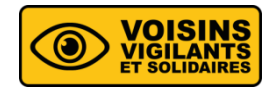

#### INVITATIONS

- Vous pouvez des à présent inviter vos contacts à vous rejoindre dans la communauté des Voisins Vigilants et Solidaires via différents outils.
- Par SMS, par mail, par Facebook, ou bien en téléchargeant une présentation et/ou un flyer de présentation pour expliquer de vive voix à vos voisins.

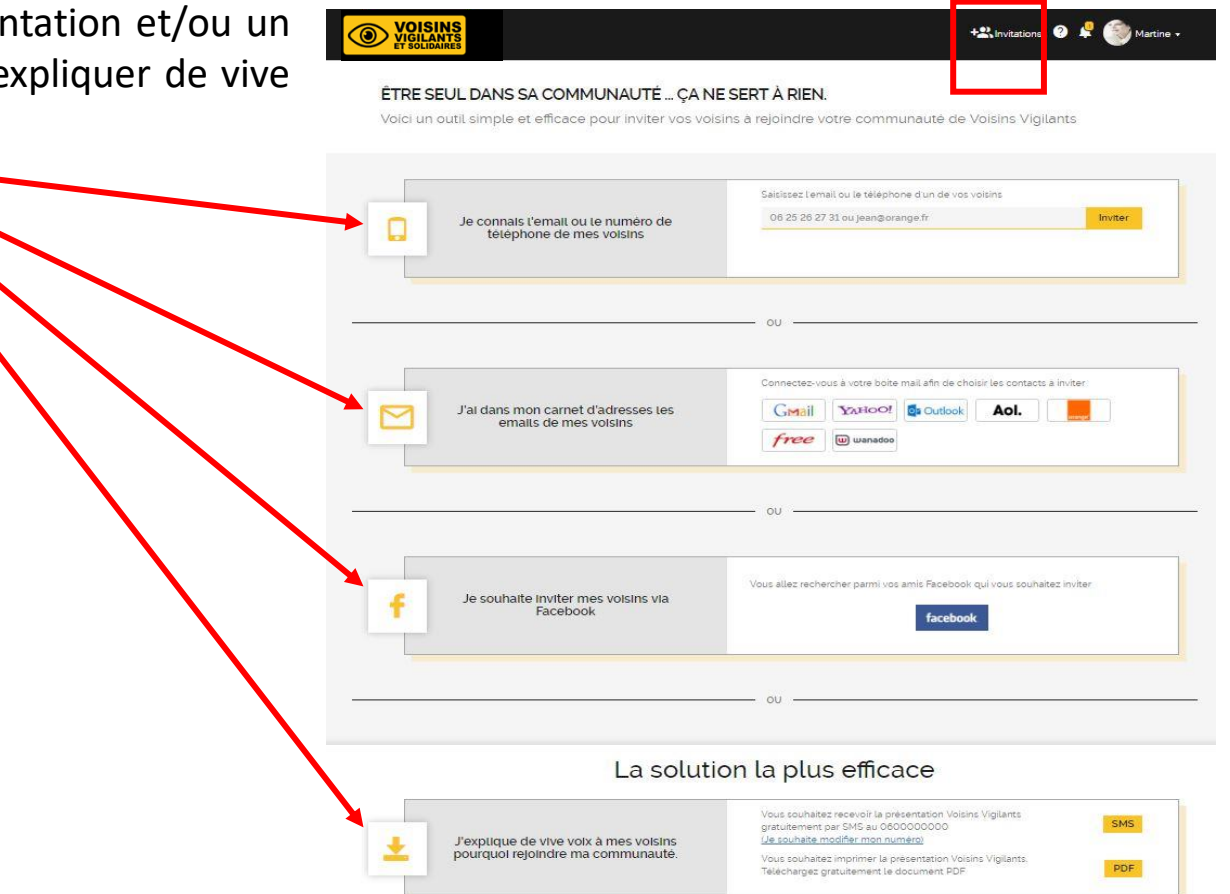

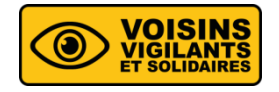

### **MON PROFIL**

- C'est le descriptif de mes informations personnelles qui sont visibles dans ma communauté.
- Glissez la souris sur votre prénom puis cliquez sur « Mon Profil ».

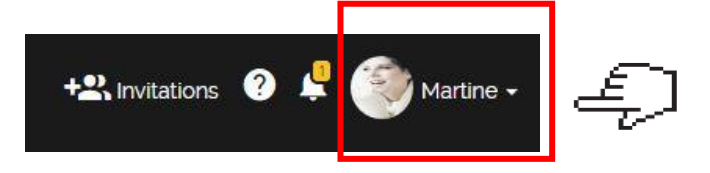

Complétez vos informations via les boutons « Remplir » et « Modifier ».

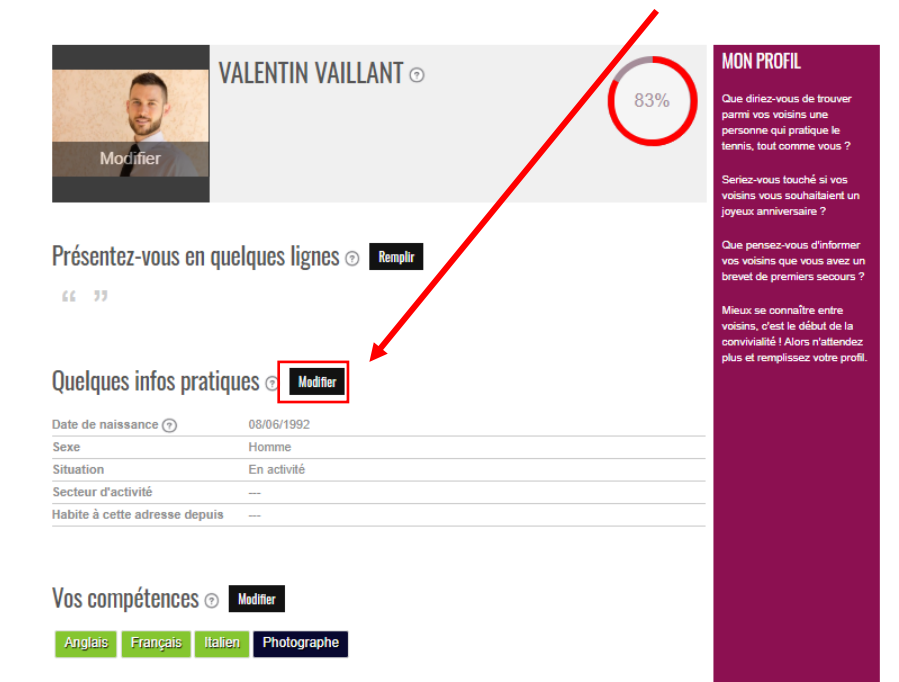

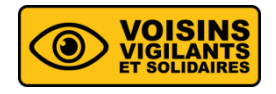

### **MON PROFIL**

 Vous avez la possibilité de compléter vos informations concernant votre habitation pour bénéficier de nouvelles fonctionnalités (informations non visibles entre voisins).

|                                                                                                    |                                                                       |                                                             |                                    |                      |                   | -     |
|----------------------------------------------------------------------------------------------------|-----------------------------------------------------------------------|-------------------------------------------------------------|------------------------------------|----------------------|-------------------|-------|
| Gastronomie L'oenolo                                                                                               | gie La cuisine                                                        | La culture                                                  | La musique                         | La photograph        | nie Cuisine       |       |
| Electronique Pop rock                                                                                              | Techno V                                                              | ariétés Bowlin                                              | ig Football                        | La marche            | Randonnée         |       |
| Running                                                                                                    |                                                                       |                                                             |                                    |                      |                   | '<br> |
|                                                                                                    |                                                                       |                                                             |                                    |                      |                   |       |
|                                                                                                    |                                                                       |                                                             |                                    |                      |                   |       |
|                                                                                                    |                                                                       |                                                             |                                    |                      |                   |       |
|                                                                                                    |                                                                       |                                                             |                                    |                      |                   |       |
| Votre Habitation                                                                                                   | Aodifier                                                              |                                                             |                                    |                      |                   |       |
| Votre Habitation                                                                                                   | Aodifier                                                              |                                                             |                                    |                      |                   |       |
| Votre Habitation                                                                                                   | <b>lodifier</b><br>cteurs de la domotig                               | ue et de la sécurité.                                       | Ces informations                   | nous seront utiles p | our vous propose  | ar de |
| <b>Votre Habitation</b><br>Nous travaillons avec plusieurs a<br>nouvelles fonctionnalités. Toutes                  | <b>lodifier</b><br>cteurs de la domotiq<br>ces informations ne        | ue et de la sécurité.<br>sont pas visibles par              | Ces informations<br>r vos voisins. | nous seront utiles p | our vous proposei | er de |
| Votre Habitation                                                                                                   | <b>Nodifier</b><br>cteurs de la domotiq<br>ces informations ne<br>Oui | ue et de la sécurité.<br>sont pas visibles par              | Ces informations<br>r vos voisins. | nous seront utiles p | our vous proposei | ar de |
| Votre Habitation Nous travaillons avec plusieurs a nouvelles fonctionnalités. Toutes Propriétaire Type de logement | Aodifier<br>cteurs de la domotiq<br>ces informations ne<br>Oui<br>App | ue et de la sécurité.<br>sont pas visibles par<br>partement | Ces informations<br>r vos voisins. | nous seront utiles p | our vous propose  | er de |

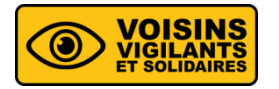

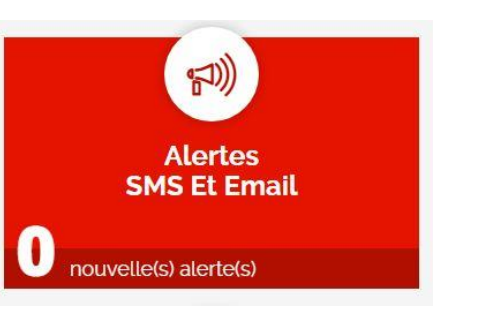

#### **ALERTES SMS ET EMAIL**

- Alertez et restez prévenu des alertes communiquées par vos voisins et votre mairie dans votre communauté
- Votre alerte sera reçue par les membres de votre communauté directement par SMS, email et notification ainsi que par votre mairie si elle est abonnée au service.
- Vous pouvez envoyer une alerte SMS de votre portable en l'adressant à ce numéro 06 47 49 26 26 (gratuit), ou en utilisant l'application Voisins Vigilants et Solidaires ou depuis le site internet www.voisinsvigilants.org en cliquant sur « Lancer une alerte ».

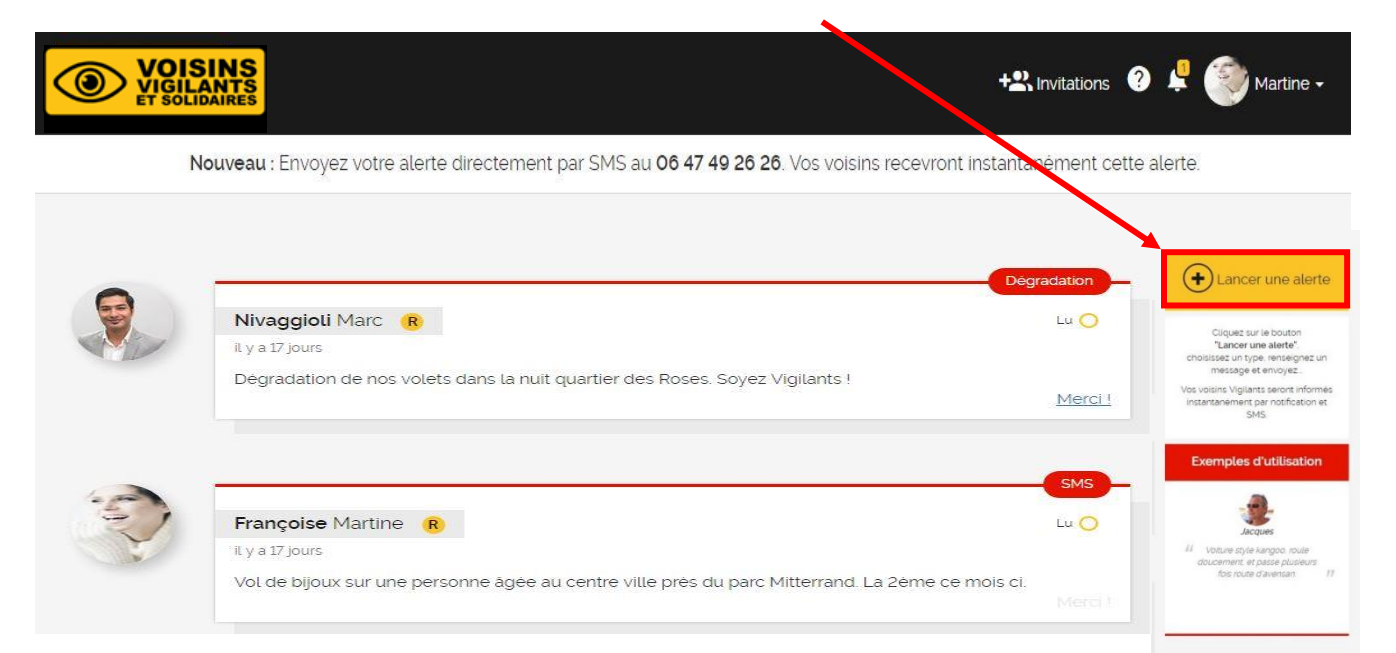

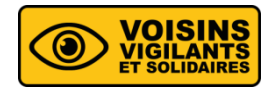

## LA GAZETTE

- La gazette est en quelque sorte un journal de la communauté. Elle permet de faire passer toutes les informations liées à l'entraide et à la convivialité (publication de petites annonces, recherche d'un voisin pour du co-voiturage, invitation à une fête de voisins, etc...).
- Si vous souhaitez poster une information, vous n'avez qu'à cliquer sur « Ajouter une information ».

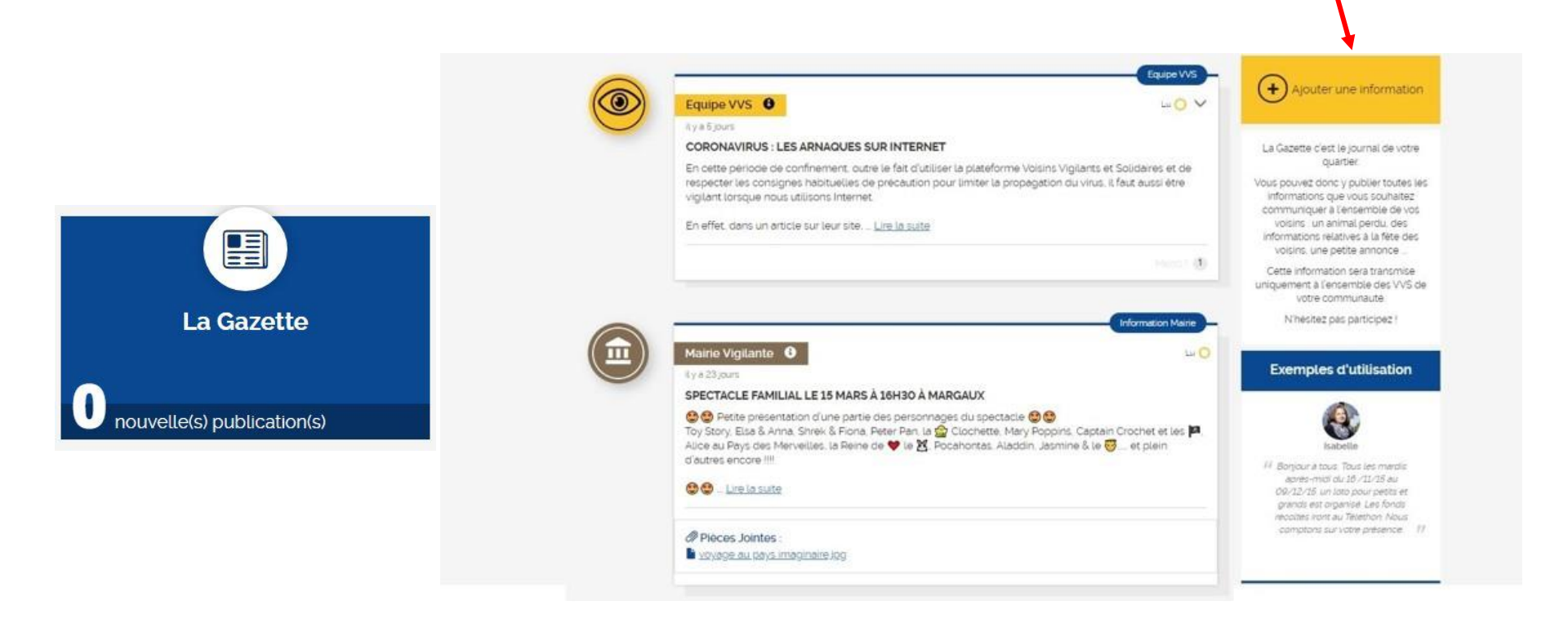

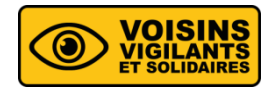

#### MESSAGERIE

 La messagerie vous permet d'échanger des messages avec vos voisins ou avec les membres d'une communauté jumelée à la vôtre. Vous pourrez, ainsi, communiquer avec ces derniers de manière privée et privilégiée.

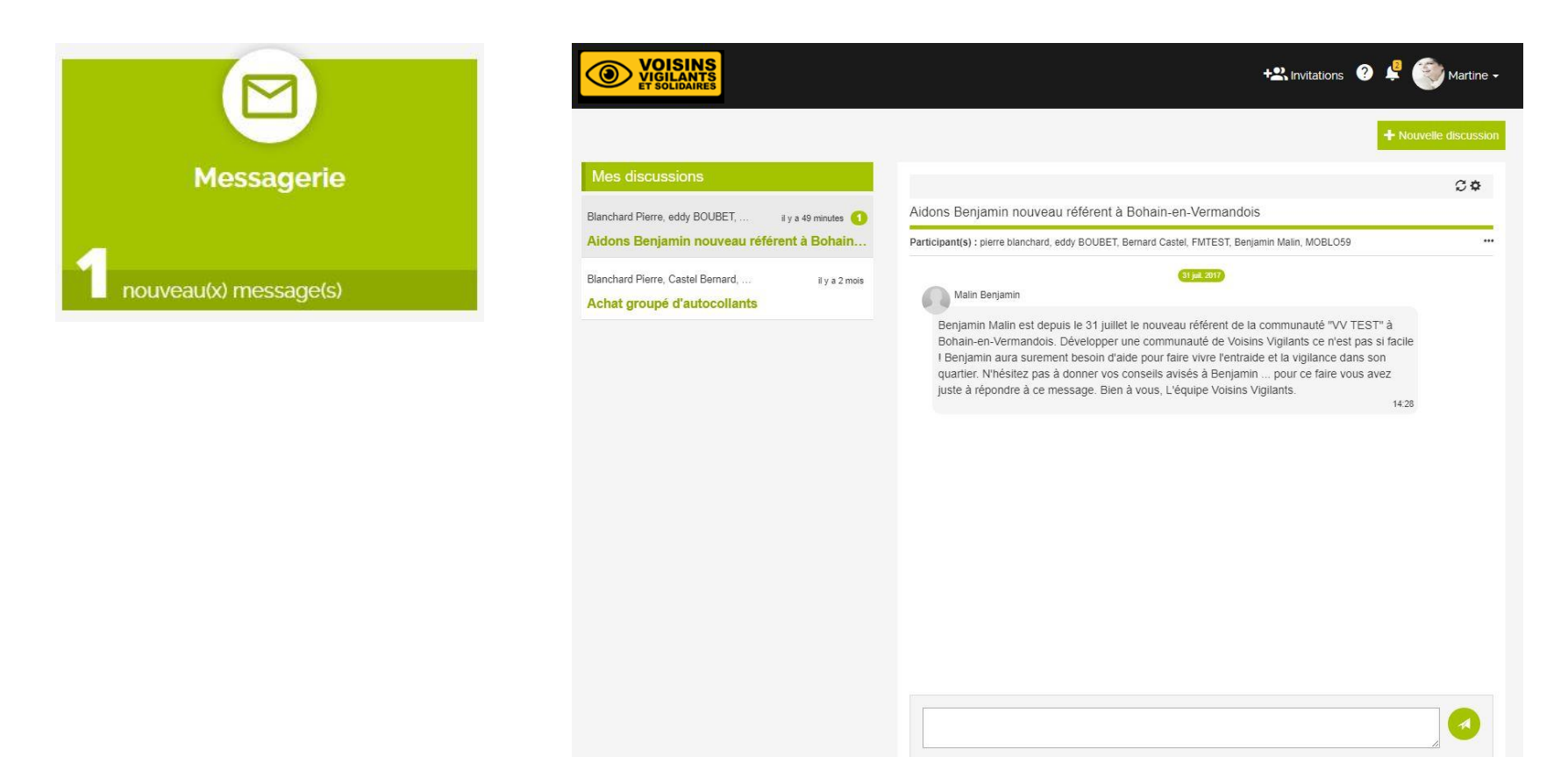

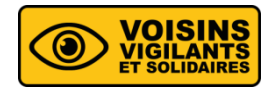

#### JUMELAGES

 Le jumelage permet de « lier » deux communautés proches géographiquement. Il est recommandé car il favorise la communication et l'entraide entre les différents quartiers de voisins vigilants jumelés.
 Il est ainsi possible, lorsque l'on est jumelé avec une autre communauté, de recevoir par mail les alertes de cette communauté et d'envoyer des messages aux membres de celle-ci. Seul le référent peut jumeler sa communauté avec une autre.

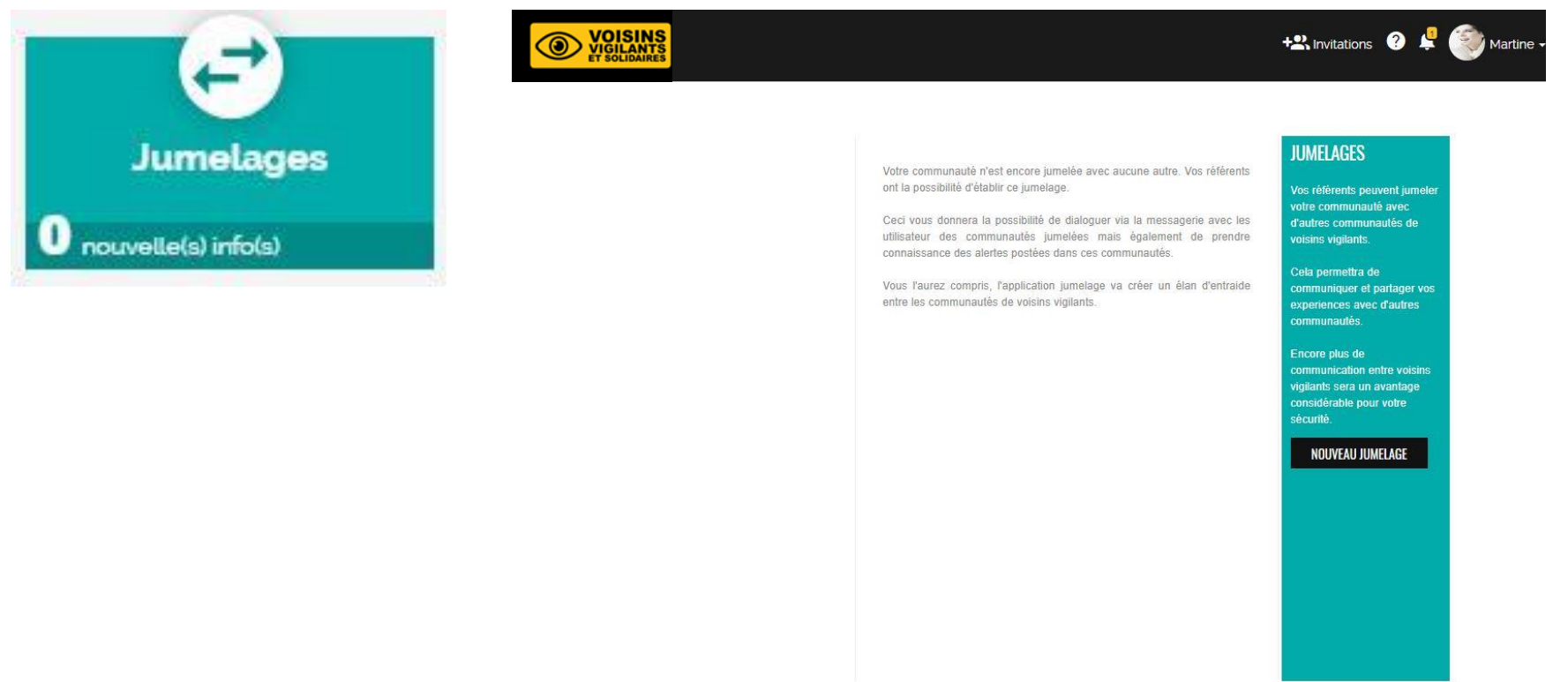

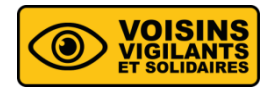

#### **MA COMMUNAUTE**

- Vous trouverez dans cette rubrique toutes les informations concernant votre communauté.
- **Historique :** Récapitulatif de tous les mouvements dans votre communauté.
- Mouvements : Présente les activités récentes dans votre communauté (arrivée ou départ d'un voisin, jumelage, demande d'adhésion\*).
- Informations : Donne des renseignements sur la communauté (nom, adresse, date de création, nombre de membres, etc...).
- Le référent peut modifier le mode de validation de ses voisins en appuyant sur le bouton « Modifier les informations » (sauf si la municipalité est une Mairie Vigilante et Solidaire, c'est elle qui va déterminer le mode de validation).
- Référents : Donne un lien direct sur la fiche contact des référents (cliquez pour accéder à leurs informations).

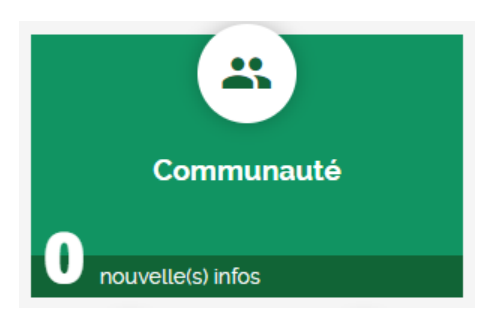

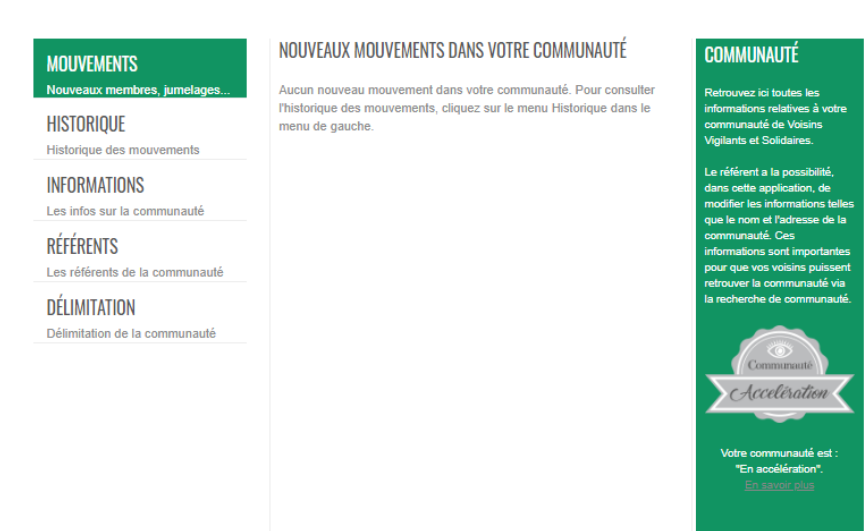

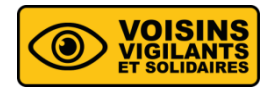

#### **MA COMMUNAUTE**

- Délimitation : Montre le périmètre de votre communauté. Le référent peut changer la délimitation de celle-ci et la renommer si nécessaire en cliquant sur « MODIFIER ».
- Comment délimiter une communauté\* : Vous pouvez déplacer les points blancs sur la carte afin de modifier la taille et l'emplacement de votre communauté. Il est toujours possible d'annuler vos changements et de recommencer votre délimitation en cliquant sur le bouton « Recommencer la délimitation »
- \* Uniquement disponible pour le référent

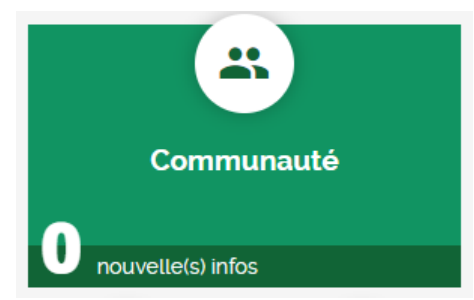

### DÉLIMITATION DE VOTRE COMMUNAUTÉ

Sur la carte, ajustez le carré orange, en déplaçant si nécessaire les points blancs afin de délimiter la taille de votre voisinage. Un bon réseau, c'est environ 100 foyers.

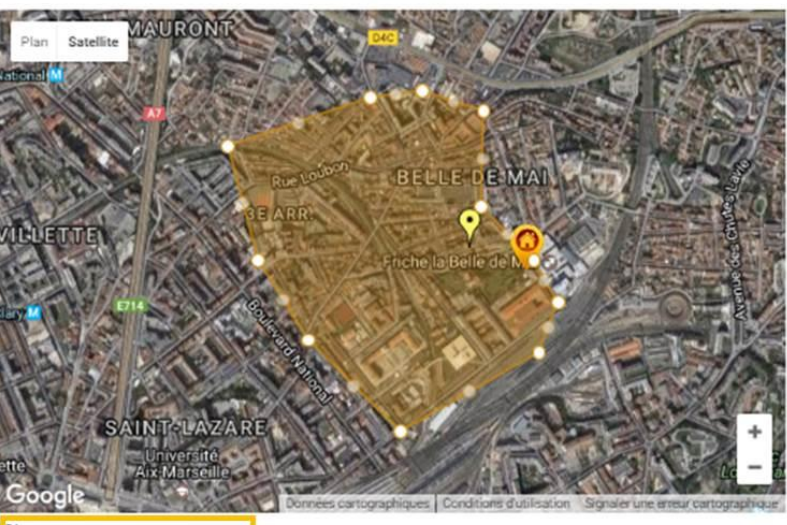

C Recommencer la délimitation

- Pour délimiter votre communauté, les conditions suivantes doivent être respectées :
- La délimitation doit comprendre un maximum de membres de la communauté.
- La délimitation ne doit pas chevaucher une autre communauté.
- La superficie de la communauté doit avoir une taille acceptable (en moyenne une centaine d'habitations).

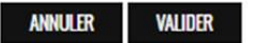

En cas de problème, contactez-nous en cliquant ici : Contact

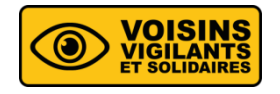

#### ANNUAIRE

 L'annuaire vous permet de retrouver tous les membres de votre communauté et leurs coordonnées (si elles ne sont pas masquées).

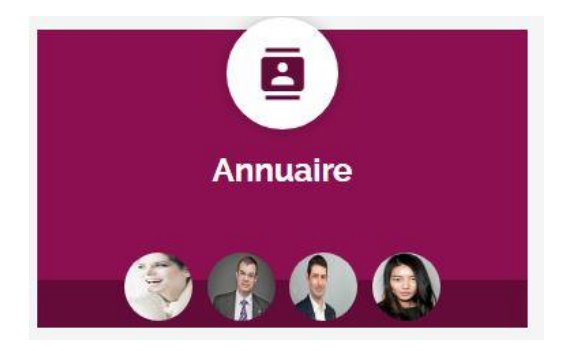

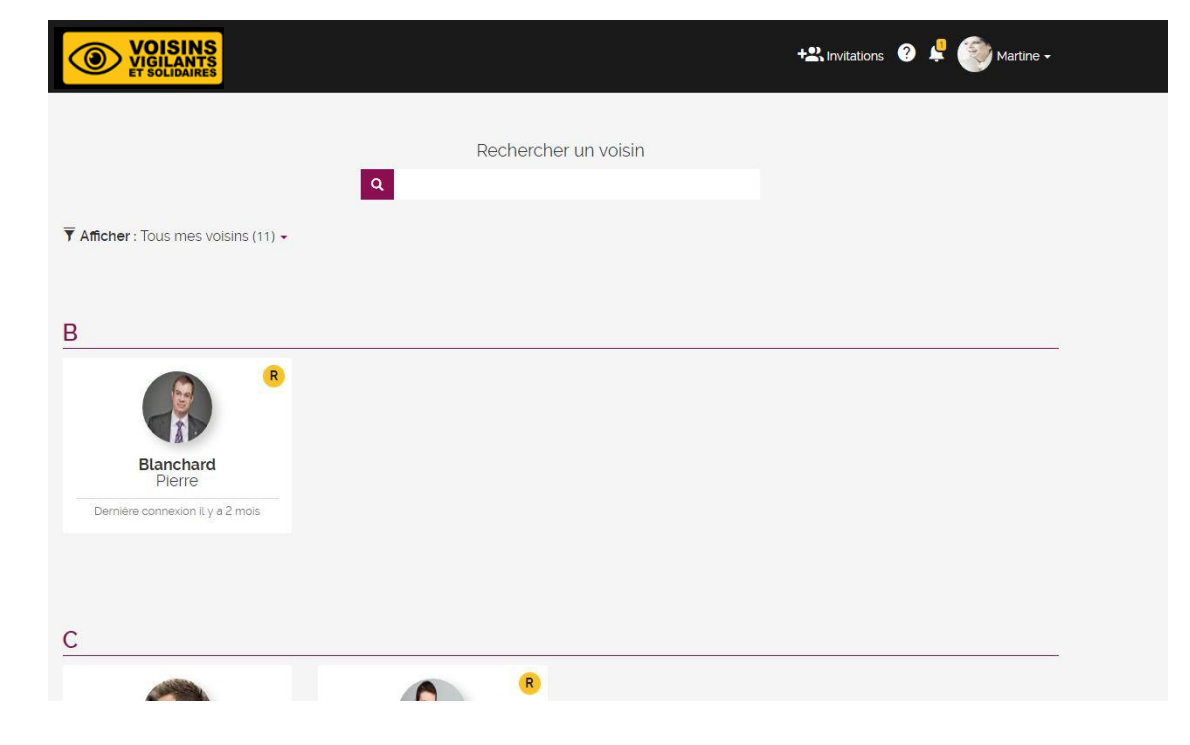

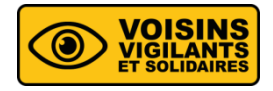

#### MAIRIE VIGILANTE ET SOLIDAIRE

 La fonctionnalité vous permet d'avoir accès à des outils afin de pouvoir convaincre votre municipalité d'adhérer au dispositif.

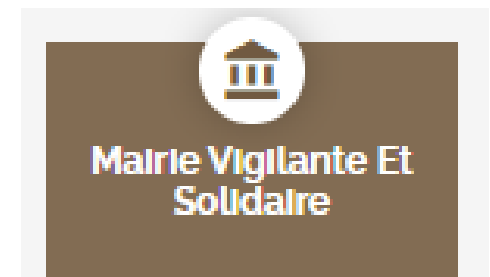

#### I. POURQUOI MONTÉLIMAR DOIT DEVENIR UNE MAIRIE VIGILANTE ?

La Mairie (éventuellement la Police) va pouvoir déclencher des alertes Mairies qui seront reçues directement par SMS et par mail par tous les Voisins Vigilants en cas d'événement exceptionnel (fait de cambriolage, alerte météo, route barrée par cause de travaux).

Les interlocuteurs Mairie ou Police Municipale recevront les alertes émises par les administrés. Cela leur permettra d'assurer le traitement de l'information et de cibler leurs actions.

La Mairie disposera de la signalétique dissuasive officielle personnalisable à un tarif préférentiel.

Elle pourra créer une relation de proximité et de confiance avec les membres de communautés de Voisins Vigilants de la commune.

→ 500 villes de 150 à 150 000 habitants soutiennent déjà les Voisins Vigilants !!!

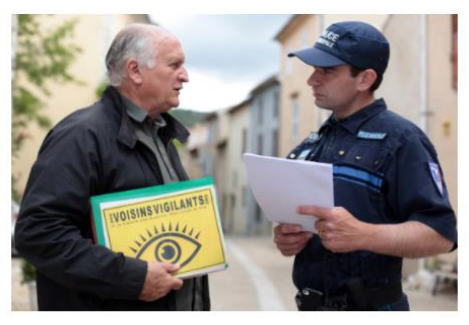

#### II. COMMENT FAIRE POUR CONVAINCRE MA MAIRIE ?

Votre Mairie vous écoute ! Contrairement à ce que vous pouvez croire vos élus sont à l'écoute de vos attentes. La quasi totalité des Mairies Vigilantes le sont devenues grâce à des Voisins Vigilants déterminés. Si 3 ou 4 voisins contactent votre mairie elle vous suivra c'est certain !

#### Envoyer un email à vos élus

L'impact d'un email de volre part auprès de vos élus est fort. Cependant, pour une efficacité maximale nous vous rappelons ces quelques conseils.

Expliquez pourquoi vous souhaltez développer les Voisins Vigilants dans votre quartier (vague de cambriolages, mauvaise couverture par les forces de l'ordre ou les caméras, etc...)

O N'hésitez pas à donner des éléments concrets (nombre de foyers intéressés par le mouvement des Voisins Vigilants, quelques exemples d'alertes, ...)

Enfin dites clairement que vous espérez que votre mairie soutiendra votre démarche en devenant rapidement une Mairie Vigilante.

Il ne vous reste plus qu'à ouvrir votre logiciel de mail, à copier les adresses ci-dessous et à leur envoyer un email.

 Destinataire: gravesnorbert@aol.com, catherine.autajon@montelimar.fr, michel.meignant@wanadoo.fr, cellule.cabinet@mairie-montelimar.fr

#### Imprimer et prendre un rendez-vous

Demandez un rendez-vous ou plusieurs rendez-vous (plus vous serez insistant plus vous serez entendu) avec votre Mairie en contactant l'accueil de cette demière. Il vous sera accordé. Expliquez votre action en vous appuyant sur le dossier à télécharger cidessous.

#### TELECHARGER LA PRESENTATION MAIRIE VIGILANTE (PDF)

#### TELECHARGER LA PRESENTATION MAIRIE VIGILANTE (POWERPOINT)

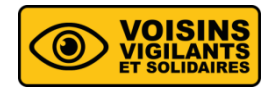

## **RÔLE ET OUTILS DU RÉFÉRENT \***

- Le rôle du référent : Explications sur le rôle du référent et possibilité de contacter notre support afin d'obtenir de l'aide ou des conseils.
- Les outils du référent : Liste d'outils pour gérer et animer votre communauté.
- Kit de communication : Fichiers téléchargeables pour communiquer autour de vous.
- \* (rubrique uniquement disponible pour le référent).

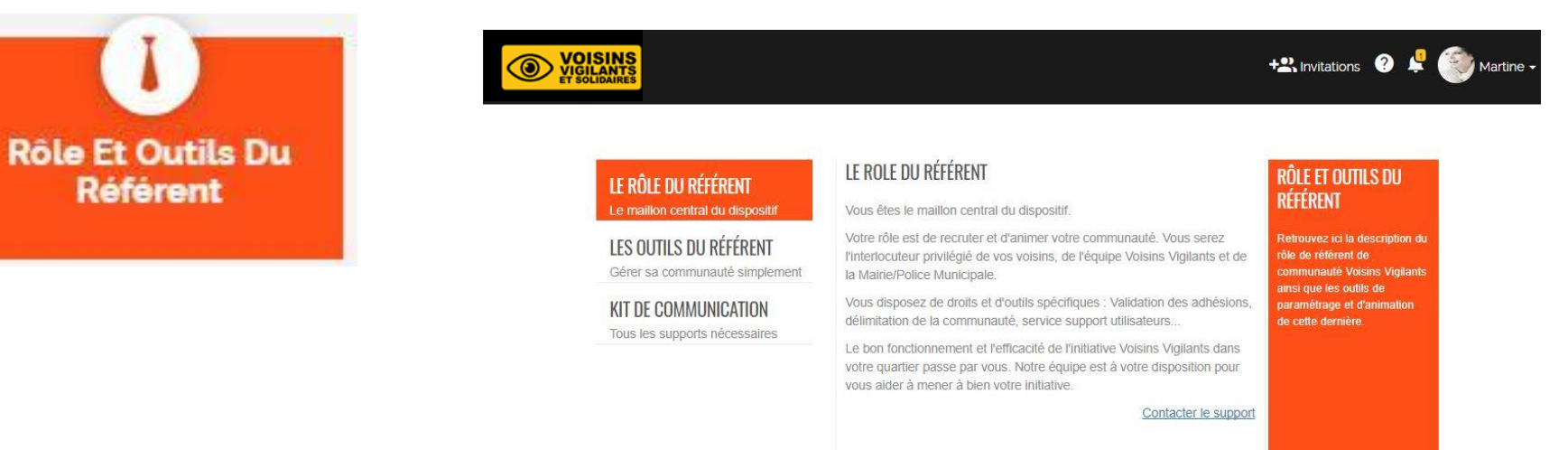

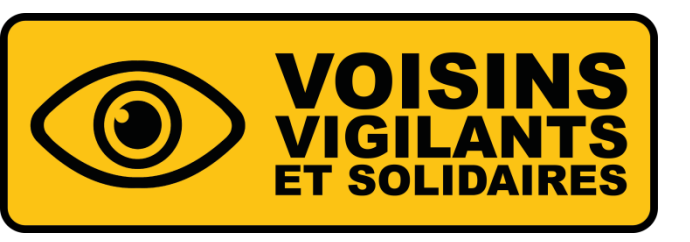

# COMMENT MASQUER MON NUMÉRO DE TÉLÉPHONE ? MES PARAMÈTRES

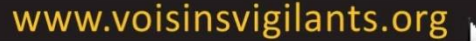

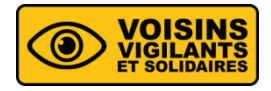

## MASQUER VOTRE TÉLÉPHONE PORTABLE

 Si vous le souhaitez, vous pouvez, masquer votre téléphone portable afin que ce dernier ne soit pas visible par les Voisins Vigilants et Solidaires de votre communauté. Seule, votre Mairie Vigilante en aura connaissance

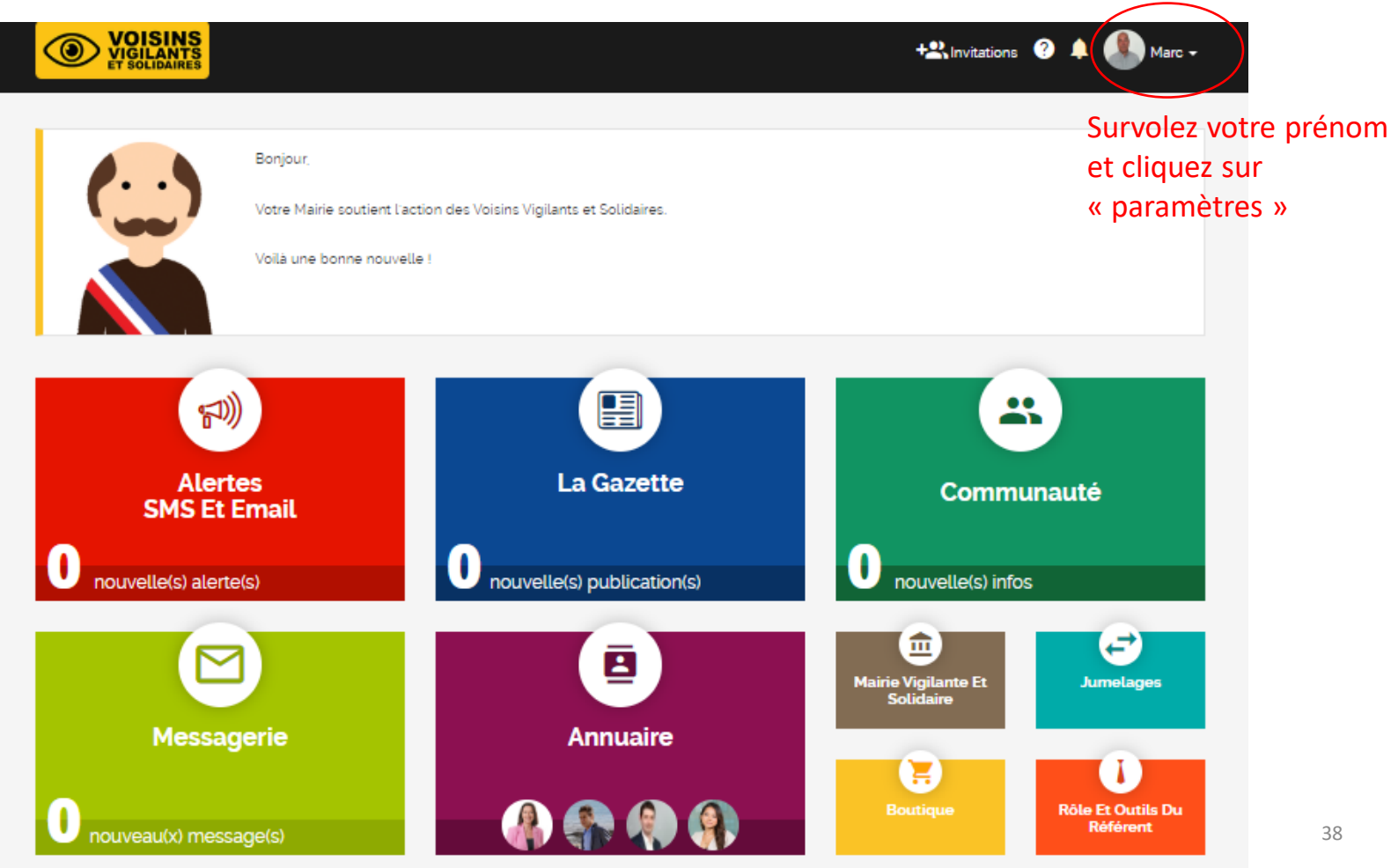

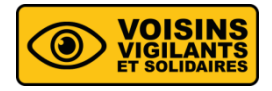

# MASQUER VOTRE TÉLÉPHONE PORTABLE

| <b>VOISINS</b><br>VIGILANTS<br>ET SOLIDAIRES                                                                                                    | +2: Invitations ? 单 🌉 Marc -                                                                                                    |
|----------------------------------------------------------------------------------------------------|----------------------------------------------------------------------------------------------------|
| MON COMPTE         Paramétrez les informations générales de votre compte <b>NOTIFICATIONS</b> Choisissez la façon dont vous souhaitez être prévenu <b>MES ACHATS</b> Consultez la liste des articles achetés dans la boutique <b>ABONNEMENT NEWSLETTER</b> Gérez l'abonnement ou le désabonnement à la Newsletter <b>FERMETURE DU COMPTE</b> Fermez votre compte sur le site | PARAMÉTRES > MON COMPTE         INFORMATION GÉNÉRALES         Nom :       Nivaggioli         Prénom :       Marc         Téléphone portable :       060000000         Téléphone fixe :       040000000         Pseudonyme :       Marc Nivaggioli                  |
|                                                                                                    | MOT DE PASSE<br>Modifier ici votre mot de passe. Veillez à ne pas communiquer votre mot de passe.<br>MODIFIER MON MOT DE PASSE<br>ADRESSE EMAIL<br>Modifier ici votre adresse e-mail. Votre adresse e-mail actuellement renseignée est : demo@voisinsvigilants.org |

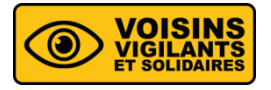

## MASQUER VOTRE TÉLÉPHONE PORTABLE

#### MON COMPTE

VOISINS VIGILANTS ET SOLIDAIRES

Paramétrez les informations générales de votre compte

#### NOTIFICATIONS

Choisissez la façon dont vous souhaitez être prévenu

#### MES ACHATS

Consultez la liste des articles achetés dans la boutique

#### ABONNEMENT NEWSLETTER

Gérez l'abonnement ou le désabonnement à la Newsletter

#### FERMETURE DU COMPTE

Fermez votre compte sur le site

#### MON COMPTE > INFORMATION GÉNÉRALES

| Nom *                                                                                                    | Prénom *                                                                                         |
|----------------------------------------------------------------------------------------------------|--------------------------------------------------------------------------------------------------|
| Nivaggioli                                                                                                    | Marc                                                                                             |
| Téléphone portable *                                                                                                    |                                                                                                  |
| • 06 00 00 00 00                                                                                                    |                                                                                                  |
| Ce numére de téléphone permettre à vos voisins de<br>visible que par votre communauté de voisins<br>Masquer le téléphone portable | vous joindre et à recevoir vos alertes par sms. Cette information ne sera<br>— Cochez cette case |
| Vos voisins ne verront pas vetre numero mais vous                                                                                 | recevrez tout de même les alertes par SMS.                                                       |

#### Téléphone fixe \*

• 04 00 00 00 00

Ce numéro de téléphone permettra à vos voisins de vous joindre. Cette information ne sera visible que par votre communauté de voisins.

Masquer le téléphone fixe

Vos voisins ne verront pas votre numéro dans l'annuaire.

#### Pseudonyme \*

#### Marc Nivaggioli

Le pseudonyme est la seule information partagée avec les utilisateurs du site, non membres de votre communauté. Il est notamment utilisé dans les communautés jumelées.

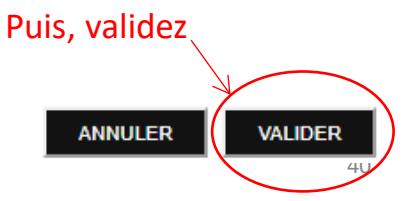

+🕰 Invitations ? 单 🌉 Marc 🗸